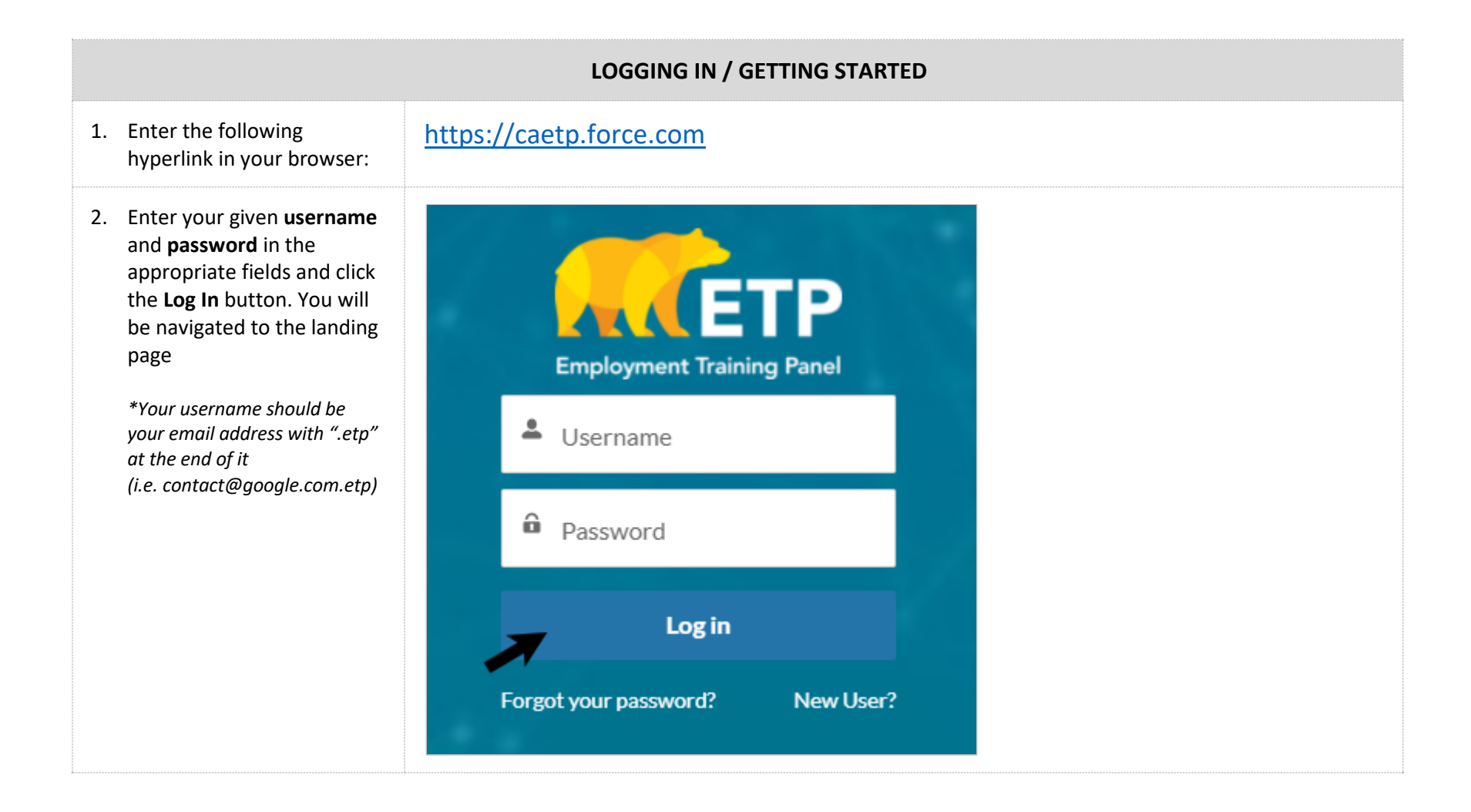

| 3. | At the top of the landing<br>page, select the <b>Contracts</b><br>button on the button bar  | APP                                                                                         | Search                | NAGE USERS ETP WEBSITE | USER GUIDES REPORTS | SEARCH           | CONTACT I+ +      |  |  |  |
|----|---------------------------------------------------------------------------------------------|---------------------------------------------------------------------------------------------|-----------------------|------------------------|---------------------|------------------|-------------------|--|--|--|
|    |                                                                                             | Welcome to Cal-E-Force                                                                      |                       |                        |                     |                  |                   |  |  |  |
|    |                                                                                             |                                                                                             |                       | N N N                  |                     |                  |                   |  |  |  |
| 4. | Click on the 'View' link in the<br>link item of the contract you<br>would like to view. The | A                                                                                           | APPLICATIONS CONTR    | ACTS MANAGE US         | ERS ETP WEBSITE     | USER GUIDES REPO | ORTS TEMPLATES    |  |  |  |
|    | system will take you to your<br>Contract Details page                                       | Contracts All Contracts                                                                     |                       |                        |                     |                  |                   |  |  |  |
|    |                                                                                             | 2 items • Sorted by Contract Number • Filtered by All contracts • Updated a few seconds ago |                       |                        |                     |                  |                   |  |  |  |
|    |                                                                                             |                                                                                             | Contract Number 🕇 🗸 🗸 | View Contract 🗸 🗸      | Performance %       | Account Name 🗸 🗸 | Status            |  |  |  |
|    |                                                                                             | 1                                                                                           | Contract 1            | View                   | 3.55%               | Account 1        | Contract Executed |  |  |  |
|    |                                                                                             | 2                                                                                           | Contract 2            | View                   | 0.57%               | Account 1        | Contract Executed |  |  |  |

 On the Contract Details page, you can view the details of your contract by scrolling through the different sections (i.e. Contract Information, Financial Information, etc.)

| Account Name                                                                                                    | Status<br>Contract                          | Executed     | Term Start D: 12/13/2017                                                                       | ate Term E<br>5/29/  | ind Date<br>2021  |
|----------------------------------------------------------------------------------------------------|---------------------------------------------|--------------|------------------------------------------------------------------------------------------------|----------------------|-------------------|
|                                                                                                    | contract                                    | Encourco     | 12, 10, 2017                                                                                   | 5,27,                |                   |
| ENROLL<br>TRAINEES                                                                                                    | UPLOAD<br>TRAINEES                          | ADD<br>HOURS | UPLOAD<br>HOURS                                                                                | UPLOAD CBT<br>HOURS  | UPDATE<br>ROSTERS |
|                                                                                                    |                                             |              |                                                                                                |                      |                   |
| ✓ Contract                                                                                                    | Information                                 |              |                                                                                                |                      |                   |
| Contract Number                                                                                                    |                                             |              | Monitoring A                                                                                   | malvst               |                   |
| Contract 1                                                                                                    |                                             |              | Seth Hoove                                                                                     | r                    |                   |
|                                                                                                    |                                             |              |                                                                                                |                      |                   |
| Account Name                                                                                                    |                                             |              | Regional Offi                                                                                  | ce                   |                   |
| Account Name Account 1                                                                                                    |                                             |              | Regional Off                                                                                   | ce                   |                   |
| Account Name<br>Account 1<br>Contract Holder T                                                                                               | ype                                         |              | Regional Offi<br>Term Start D                                                                  | ce<br>ate            |                   |
| Account Name<br>Account 1<br>Contract Holder T<br>Single Employer                                                                            | ype<br>Contract (SE)                        |              | Regional Offi<br>Term Start D<br>12/13/2017                                                    | ce<br>ate            |                   |
| Account Name<br>Account 1<br>Contract Holder T<br>Single Employer<br>Status                                                                  | ype<br>Contract (SE)                        |              | Regional Offi<br>Term Start D<br>12/13/2017<br>Term End Da                                     | ce<br>ate<br>,       |                   |
| Account Name<br>Account 1<br>Contract Holder T<br>Single Employer<br>Status<br>Contract Execute                                              | <sup>ype</sup><br>Contract (SE)<br>ed       |              | Regional Offi<br>Term Start D<br>12/13/2017<br>Term End Da<br>5/29/2021                        | ce<br>ate<br>te      |                   |
| Account Name<br>Account 1<br>Contract Holder T<br>Single Employer<br>Status<br>Contract Execute<br>Retention Period                          | уре<br>Contract (SE)<br>ed                  |              | Regional Offi<br>Term Start D<br>12/13/2017<br>Term End Da<br>5/29/2021<br>Hold                | ce<br>ate<br>te      |                   |
| Account Name<br>Account 1<br>Contract Holder T<br>Single Employer<br>Status<br>Contract Execute<br>Retention Period<br>90                    | <sup>iype</sup><br>Contract (SE)<br>ed      |              | Regional Offi<br>Term Start D<br>12/13/2017<br>Term End Da<br>5/29/2021<br>Hold                | ce<br>ate<br>,<br>te |                   |
| Account Name<br>Account 1<br>Contract Holder T<br>Single Employer<br>Status<br>Contract Execute<br>Retention Period<br>90<br>Estimated Numbe | ype<br>Contract (SE)<br>ed<br>r of Trainees |              | Regional Offi<br>Term Start D<br>12/13/2017<br>Term End Da<br>5/29/2021<br>Hold<br>Credit Only | ce<br>ate<br>,<br>te |                   |

6. Here you may also use the button bar to select a function to perform. *See additional reference cards for instructions on each of these functions* 

| ENROLL   | UPLOAD   | ADD   | UPLOAD | UPLOAD CBT | UPDATE  | CREATE  | REQUEST  | ADD      |
|----------|----------|-------|--------|------------|---------|---------|----------|----------|
| TRAINEES | TRAINEES | HOURS | HOURS  | HOURS      | ROSTERS | INVOICE | REVISION | WORKPLAC |
|          |          |       |        |            |         |         |          |          |
|          |          |       |        |            |         |         |          |          |
|          |          |       |        |            |         |         |          |          |
|          |          |       |        |            |         |         |          |          |
|          |          |       |        |            |         |         |          |          |
|          |          |       |        |            |         |         |          |          |
|          |          |       |        |            |         |         |          |          |

|    | RESETTING YOUR PASSWORD                                                       |                                                                        |  |  |  |  |  |  |  |
|----|-------------------------------------------------------------------------------|------------------------------------------------------------------------|--|--|--|--|--|--|--|
| 7. | Enter the following hyperlink in your browser:                                | https://caetp.force.com                                                |  |  |  |  |  |  |  |
| 8. | Click the Forgot Your<br>Password? link at the bottom<br>of the Log In screen | Employment Training Panel<br>Username                                  |  |  |  |  |  |  |  |
|    |                                                                               | Password          Log in         Forgot your password?       New User? |  |  |  |  |  |  |  |

| 9. Enter your Username and click Continue *Your username should be your email address with ".etp" at the end of it (i.e. contact@google.com.etp) | Cancel                                                                                                    |
|----------------------------------------------------------------------------------------------------|----------------------------------------------------------------------------------------------------|
| 10. Check your email. The system<br>will send you an email with a<br>link to finish resetting your<br>password                                   | Oehke, Kelsey@ETP         Cal-E-Force: Your new ETP password         Hi,         Your password has been reset for ETP. Go to:         https://gcc01.safelinks.protection.outlook.com/?url=https%3A%2F%2Fuat-pte.cs33.force.com%2Fsecur%         2Fforgotpassword.jsp%3Fr%         3D00D350000002L000535000001HhCTeyIlbmMi0iJBMJU2R0NNIiwiYXVkljoiMDBEMzUwMDAwekxPliwia2lkl         OwiMDBEMzUwMDAwekxPXCISXC12XCI6XCIMMkd0MDAwMDAwMDAwMMQAWIDISMIWaQUOIsiaWF0IlosimIhdCl6MT         TgoOpg1NywiZXhwijowf2%253D%253D.5XLXC12XCI6XCAWMkd0MDAwMDAxw6ADVLFWiSSUIchmFclipcIn2xcmdvdHBhc3N34         RyW5zaWvudGtleWvuY3J5cHRClixcInVclipcljAwNTM1MDAwMDAxSGh0VFwiSSUIchmFclipcIn2xcmdvdHBhc3N34         RyW5zaWvudGtleWvuY3J5cHRClixcInVclipcljAwNTM1MDAwMDAxSGh0VFwiSSUIchmFclipcIn2xcmdvdHBhc3N34         RyW5zaWvudSteWvuY3J5cHRClixcInVclipcljAwNTM1MDAwMDAxSGh0VFwiSSUIchmFclipcIn2xcmdvdHBhc3N34         RyW5zaMVudGteWvuY3J5cHRClixcInVclipcljAwNTM1MDAwMDAxSGh0VFwiSSUIchmFclipcIn2xcmdvdHBhc3N34         RyW5zaMVudGteWvuY3J5cHRClixcInVclipcljAwNTM1MDAwMDAxSGh0VFwiSSUIchmFclipcIn2xcmdvdHBhc3N34         RyW5zaMVudGteWvuY3J5cHRClixcInVclipcljAwNTM1MDAwM0AxSGh0VFwiSSUIchmFclipcIn2xcmdvdHBhc3N34         RyM5zaMVudGteWvuY3J5cHRClixcInVclipcljAwNTM1MDAwM0AxSGh0VFwiSSUIchmFclipcIn2xcmdvdHBhc3N34         RyW5zaMVudGteWvuY3J5cHRClixcInVclipcljAwNTM1MDAwM0AxSGh0VFwiSSUIchmFclipclipawn7Xk02353D,5523D,5523D,553L%         Rodosff       Calfornia EngloymetTraining Panel |

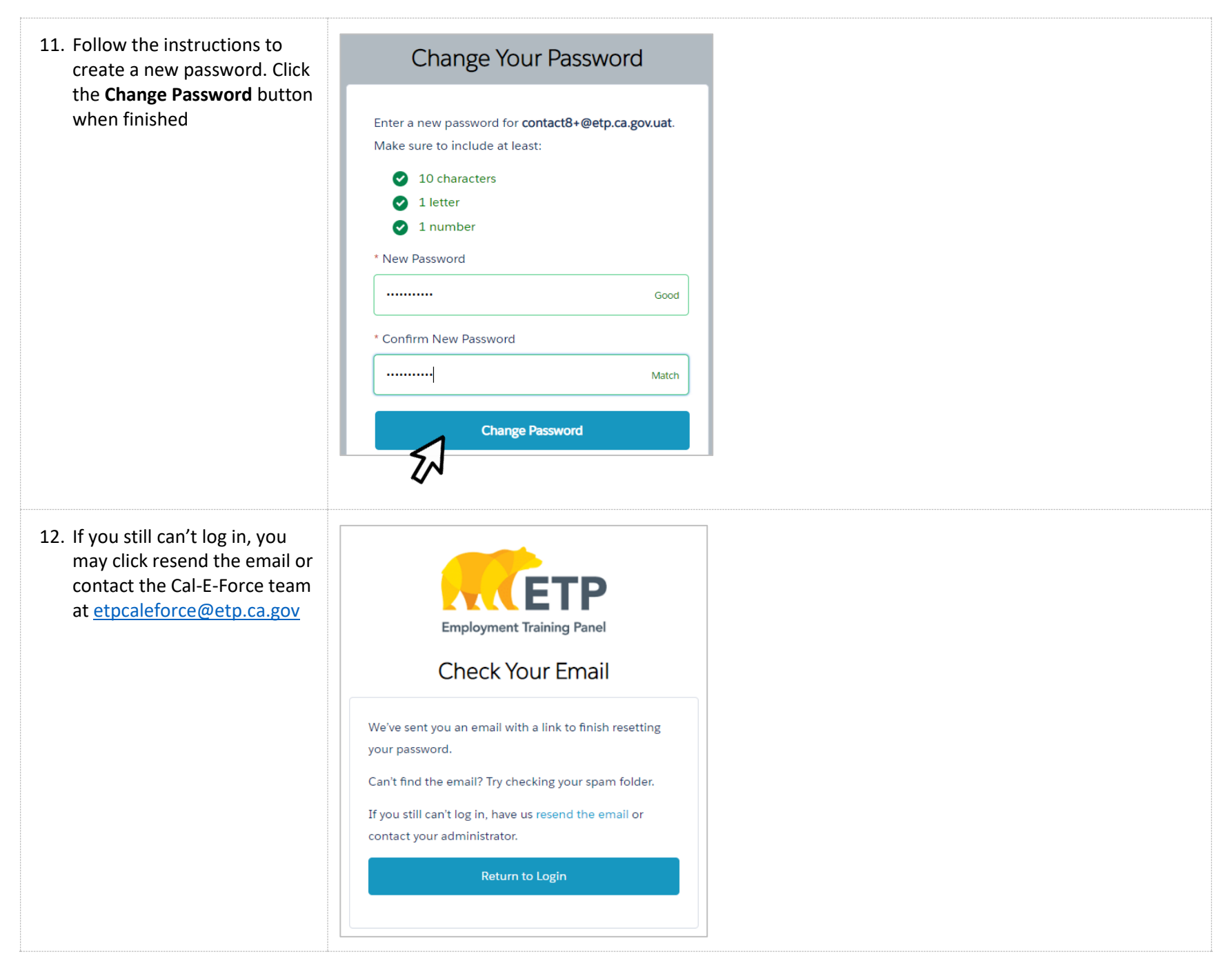

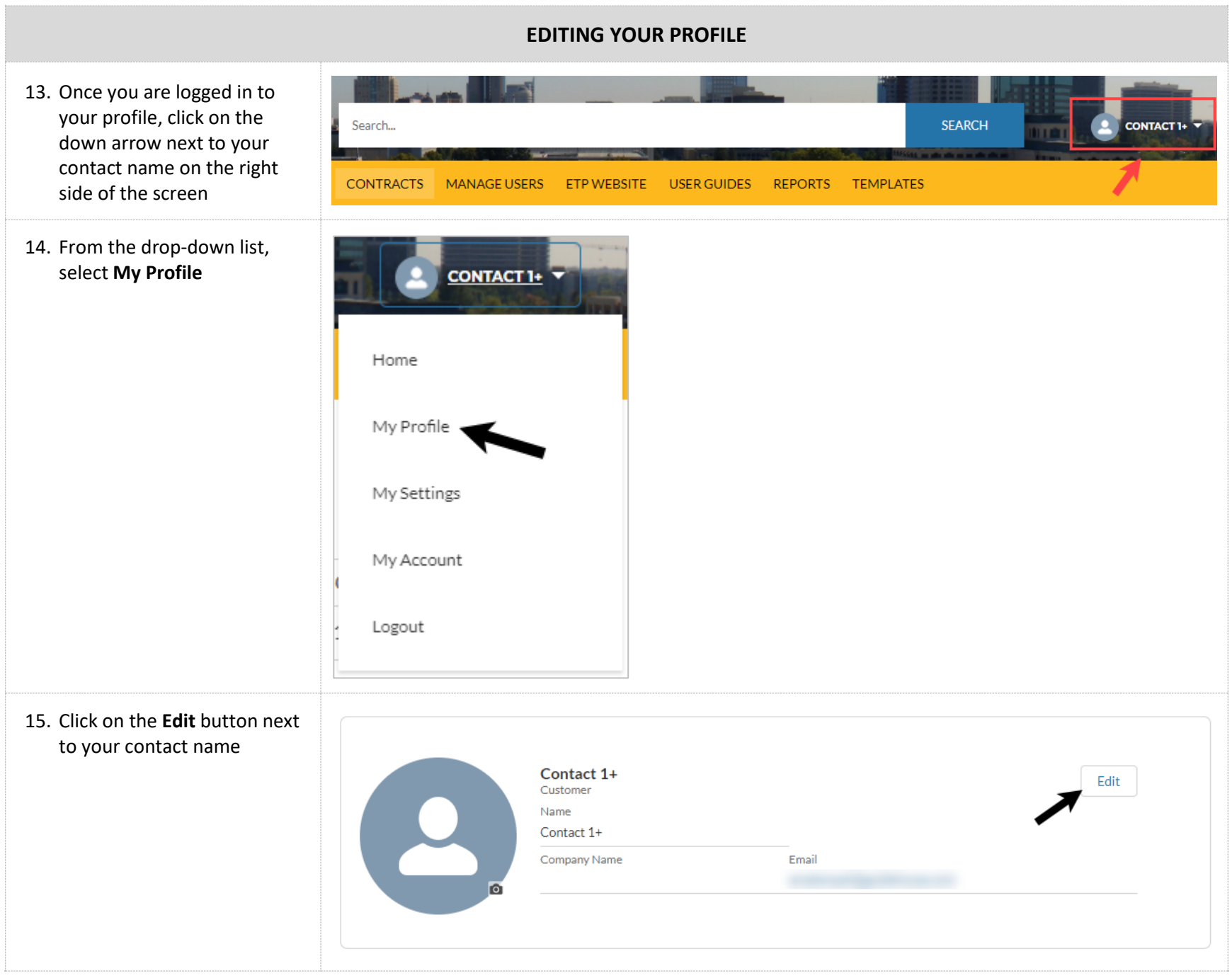

Page **8** of **10** 

| 16. Here you may edit contact information such as name, | Edit User                                                                      |  |  |  |  |  |  |
|---------------------------------------------------------|--------------------------------------------------------------------------------|--|--|--|--|--|--|
| address, and profile picture                            | About  Name  First Name  Middle Name  Last Name  Contact 1+  Suffix  Contact 1 |  |  |  |  |  |  |
| 17. When complete, click on the                         | Company Name  Email  Cancel Save                                               |  |  |  |  |  |  |
| Save button to your save<br>changes                     | Cancel Save                                                                    |  |  |  |  |  |  |

|                                                                                                    |                                                                | USING                                               | THE SEAR               | CH TOOL             |                              |                             |                |       |  |
|----------------------------------------------------------------------------------------------------|----------------------------------------------------------------|-----------------------------------------------------|------------------------|---------------------|------------------------------|-----------------------------|----------------|-------|--|
| 18. At any point throughout the<br>Cal-E-Force system you can<br>use the search tool. Place<br>your cursor in the search box<br>to begin | APPLICATIONS                                                   | Search<br>CONTRACTS                                 | MANAGE USI             | ERS ETP WE          | EBSITE USER GUIDE            | ES REPORTS                  | S<br>TEMPLATES | EARCH |  |
| <ol> <li>Type the name of a contract,<br/>trainee, job number,<br/>location, entity, or invoice<br/>number</li> </ol>                    | Sur<br>Q "Sur" in ETP                                          |                                                     |                        |                     |                              | SEARCH                      |                |       |  |
| 20. As you type, the system will<br>begin making suggestions. If<br>you see your desired result,<br>click on the result                  | Sur<br>Q "Sur" in ETP<br>SUR Restaurant<br>Entity and Location |                                                     |                        |                     |                              | SEARCH                      | •              |       |  |
| 21. If you do not see your<br>desired result, click on the<br><b>Search</b> button                                                       | Stassi<br>Q "Stassi" in ETP                                    |                                                     |                        |                     |                              | SEARCH                      |                |       |  |
| 22. The system will show you all possible Search Results                                                                                 | Search Results All Contracts Trainees                          | Trainees<br>1 Result<br>TRAINEE ID<br>TRN - 0261272 | CONTRACT<br>19KO-12345 | EMPLOYEE ID<br>7901 | TRAINEE FIRST NAME<br>Stassi | TRAINEE LAST N<br>Schroeder | AME            |       |  |